网页版审批操作流程:

A. 点击"组织关系审批"进入审批界面,选择"转出审批"查看团员申请。

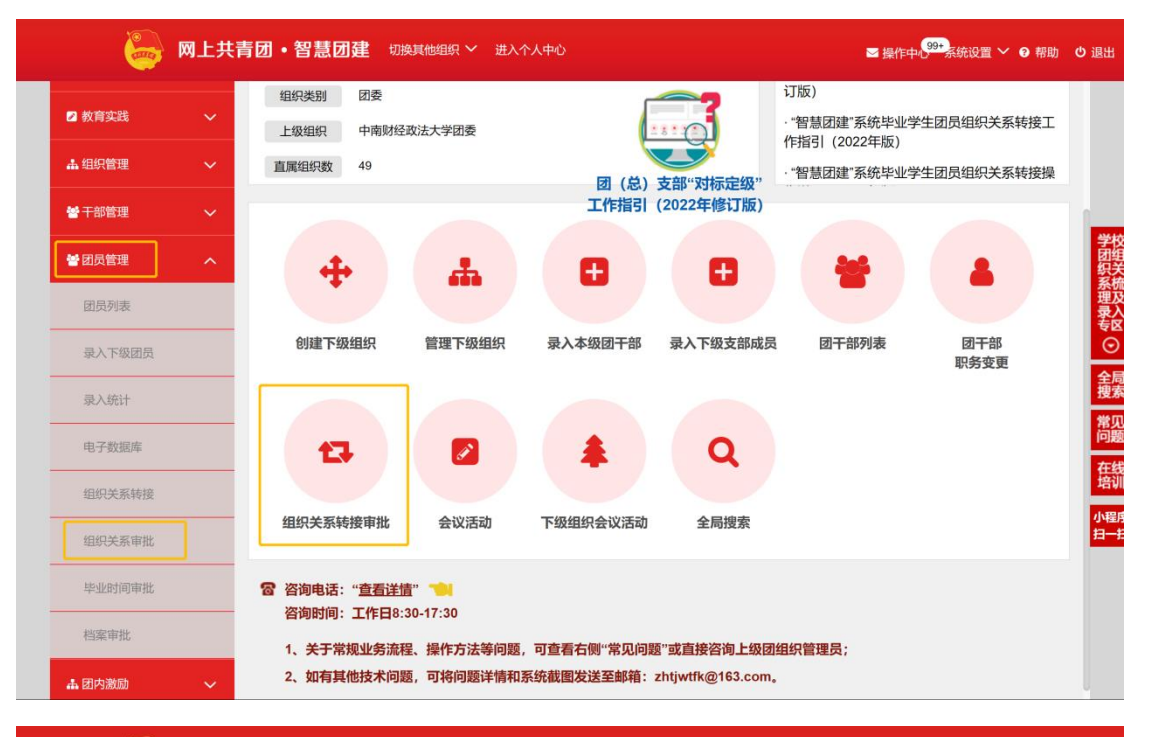

| 2 教育实践         | ~              |           |                     |                     |                                                 |                                         |      |    |
|----------------|----------------|-----------|---------------------|---------------------|-------------------------------------------------|-----------------------------------------|------|----|
| 14 组织管理        | ~              | 转出审批 转入审批 |                     |                     |                                                 |                                         |      |    |
| • 干部管理         | ~              |           |                     |                     | 请                                               | 输入姓名 处理状                                | ~ 态  | Q  |
| 团员管理           | ~ 申            | 赦         | 申请时间                | 完成时间                | 转出团组织                                           | 转入团组织                                   | 处理状态 | 操作 |
| 团员列表           | I              | 康         | 2022-12-19 18:39:37 | 2022-12-20 10:14:04 | 湖北省中南财经政法大学统<br>计与数学学院升学流动团支<br>部               | 湖北省武汉大学政治与公共<br>管理学院2022级硕士一班团<br>支部    | 已完成  | 童看 |
| 录入下级团员<br>录入统计 | <u>المجامع</u> | 会宇        | 2022-12-14 12:02:18 |                     | 湖北省中南财经政法大学统<br>计与数学学院出国(境)学<br>习研究团员团支部        | 共青团兴业数金数据服务中<br>心第一支部                   | 已完成  | 查看 |
| 电子数据库          | 杨              | 媛         | 2022-12-12 17:39:45 |                     | 湖北省中南财经政法大学统<br>计与数学学院出国(境)学<br>习研究团员团支部        | 中央企业中国联合网络通信<br>集团有限公司湖北分公司孝<br>感市分公司团委 | 已完成  | 查看 |
| 组织关系转接组织关系审批   | ŷIJ-           | 一希        | 2022-12-02 11:27:07 | 2022-12-23 09:00:50 | 湖北省中南财经政法大学统<br>计与数学学院出国(境)学<br>习研究团员团支部        | 湖北省武汉市硚口区韩家墩<br>街古五社区团支部                | 已完成  | 查看 |
| 毕业时间审批         | 沈叔             | 余菲        | 2022-11-23 09:30:36 | 2022-11-26 17:38:42 | 湖北省中南财经政法大学统<br>计与数学学院数据科学与大<br>数据技术专业2018级1班团支 | 浙江省杭州市西湖区蒋村街<br>道团工委                    | 已完成  | 查看 |

B. 根据团员申请情况选择审批通过或不通过。

手机版审批流程:

A. 查找"智慧团建"小程序并登录账号,将组织切换为管理员身份所在的组织。 点击"组织关系审批"进入审批界面。

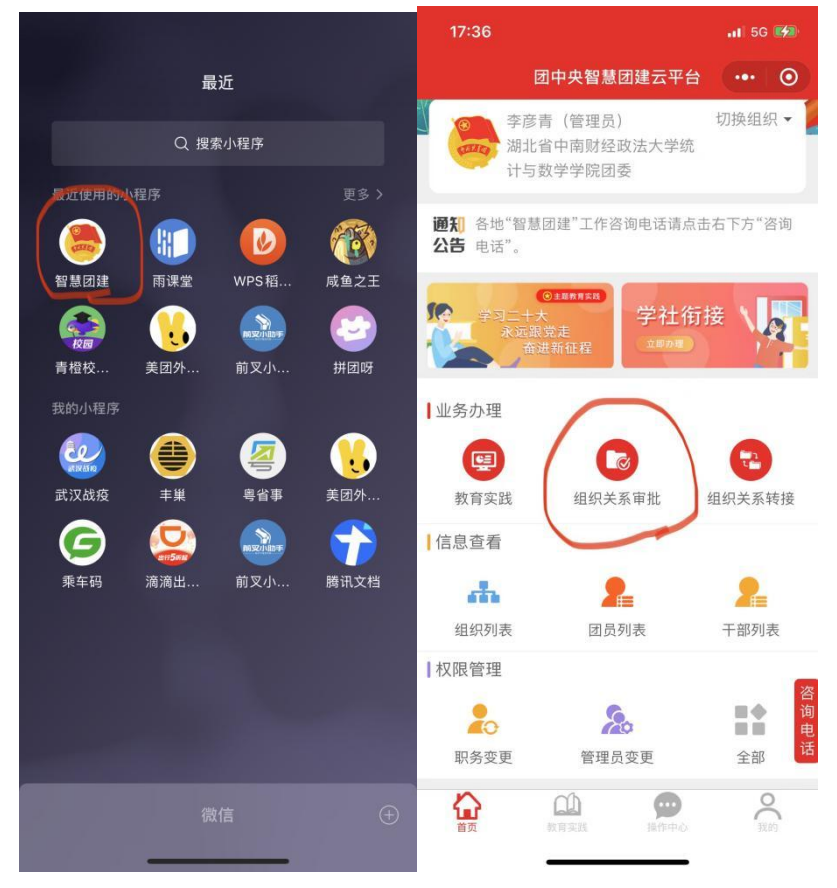

B. 点击"转入审批",并根据团员申请情况选择"同意"或"不同意"。

| 17:36                                                         | 📲 5G 🚧                               | 17:36              | <b>1</b>   5G 🛃                               |
|---------------------------------------------------------------|--------------------------------------|--------------------|-----------------------------------------------|
| <                                                             |                                      |                    | 0                                             |
| 转出审批                                                          | 转入审批                                 | 转出团支部管理员           | 吕冰                                            |
| 🕒 张孟晗 🦳 侍审批                                                   | >                                    | 转出团支部联系方式          | 15230133029                                   |
| 转出团组织:湖北省武汉科技2<br>2017级本科生工商管理专业20<br>转入团组织:湖北省中南财经回          | 大学管理学院管理学院<br>17级4班团支部<br>攻法大学统计与数学学 | 转出团支部的直属上约<br>联系方式 | 及 18932947976                                 |
| 阮2021级新生临时团支部<br>办理时间: 2021-06-06 23:03                       | :04                                  | 转入 转接原因            | 升学                                            |
| 郭爾诺 已完成<br>转出团组织:河北省石家庄市市<br>石家庄精英中学流动团员团支援<br>转入团组织:湖北省中南财经部 | ><br>高新区石家庄精英中学<br>影<br>攻法大学统计与数学学   | 申请转入组织             | 湖北省中南财经政法大<br>学统计与数学学院统计<br>学专业2022级3班团支<br>部 |
| 院统计学专业2022级3班团支部<br>办理时间: 2023-01-10 10:15:                   | 『<br>56                              | 转入团组织管理员           |                                               |
| 完成时间: 2023-01-11 09:56                                        | 40                                   | 转入团组织联系方式          |                                               |
| 🕒 孙荻 🛛 已完成                                                    | >                                    | 转接类型               | 个人发起                                          |
| 转出团组织:山东省滨州市山3<br>动团员团支部                                      | R省北镇中学毕业生流                           | 发起人                | 郭雨诺                                           |
| 转入团组织:湖北省中南财经国际统计学专业20222822423                               | 2法大学统计与数学学<br>8                      | 备注                 |                                               |
| 办理时间: 2022-12-22 10:32                                        | 28                                   | 申请时间               | 2023-01-10 10:15:56                           |
| 完成时间: 2022-12-22 10:57:                                       | 49                                   | 这里会<br>审祝          | 河红底目子的"甲近"但,<br>进去平点"同意"即可                    |
| 转出团组织:湖北省中南财经1                                                | x<br>法大学统计与数学学                       | 转出组织审批             | 同意                                            |
| 院统计学专业2018级1班团支部<br>转入闭组织:湖北省中南峡突向                            | 3<br>4.法大学统计与数学学                     | 转入组织审批             | Pro-                                          |